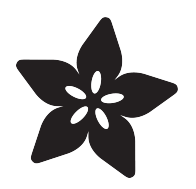

### Adafruit 1-Wire Thermocouple Amplifier -MAX31850K

Created by lady ada

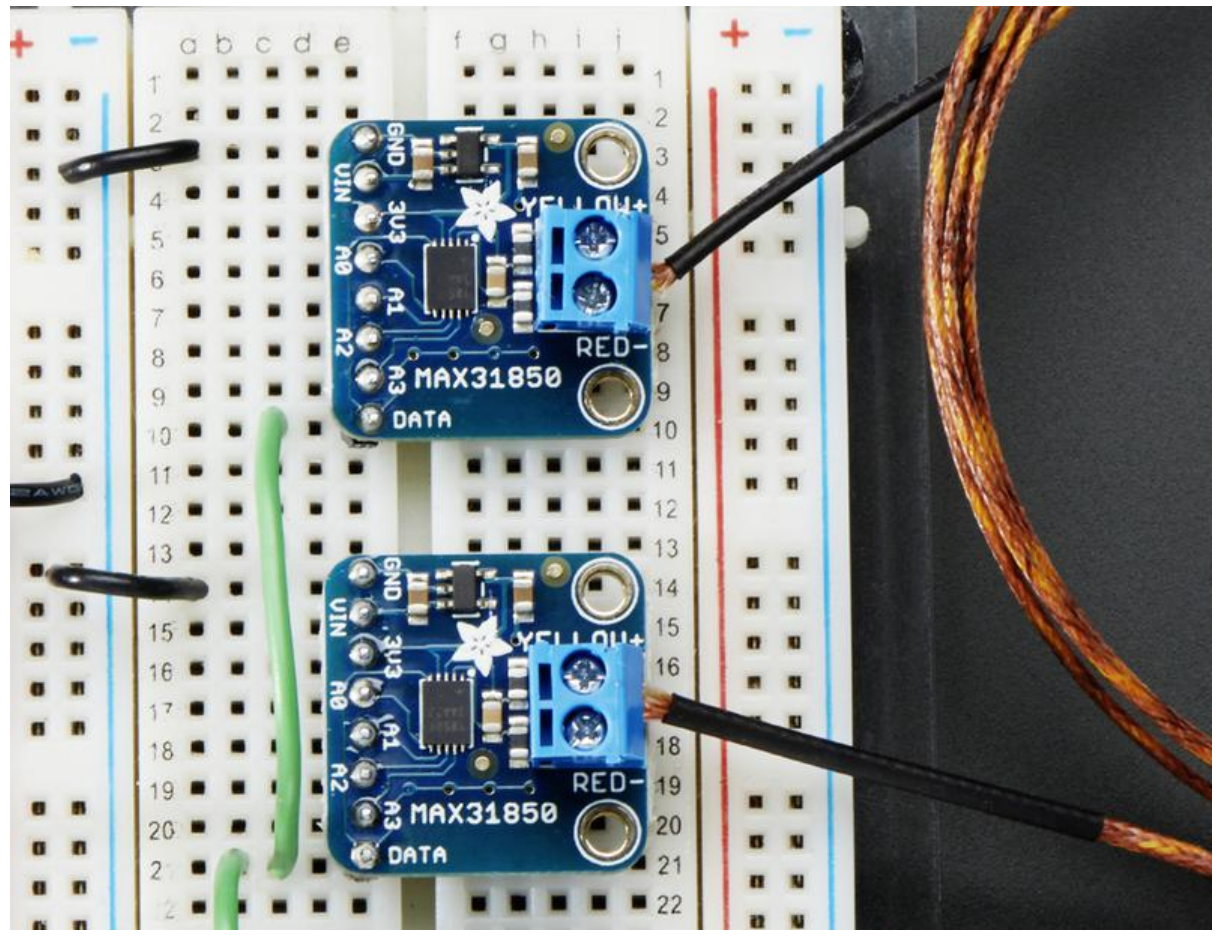

https://learn.adafruit.com/adafruit-1-wire-thermocouple-amplifier-max31850k

Last updated on 2021-11-15 06:09:59 PM EST

### Table of Contents

| Overview                          | 3  |
|-----------------------------------|----|
| Pinouts                           | 6  |
| Power Pins                        | 6  |
| Address Pins                      | 6  |
| Data Pin                          | 7  |
| Themocouple Breakout              | 7  |
| Assembly                          | 8  |
| Prepare the header strip:         | 8  |
| Add the breakout board:           | 8  |
| And Solder!                       | 9  |
| Wiring and Test                   | 11 |
| • External power                  | 11 |
| Parasitic Power                   | 12 |
| Download Arduino libraries        | 13 |
| External vs Parasite power        | 18 |
| Writing your own sketch           | 19 |
| The Address pinouts               | 20 |
| More about OneWire and DallasTemp | 22 |
| Downloads                         | 22 |
| More Reading!                     | 22 |
| Datasheets & Files                | 22 |
| Schematic                         | 23 |
| Fabrication Print                 | 23 |

### Overview

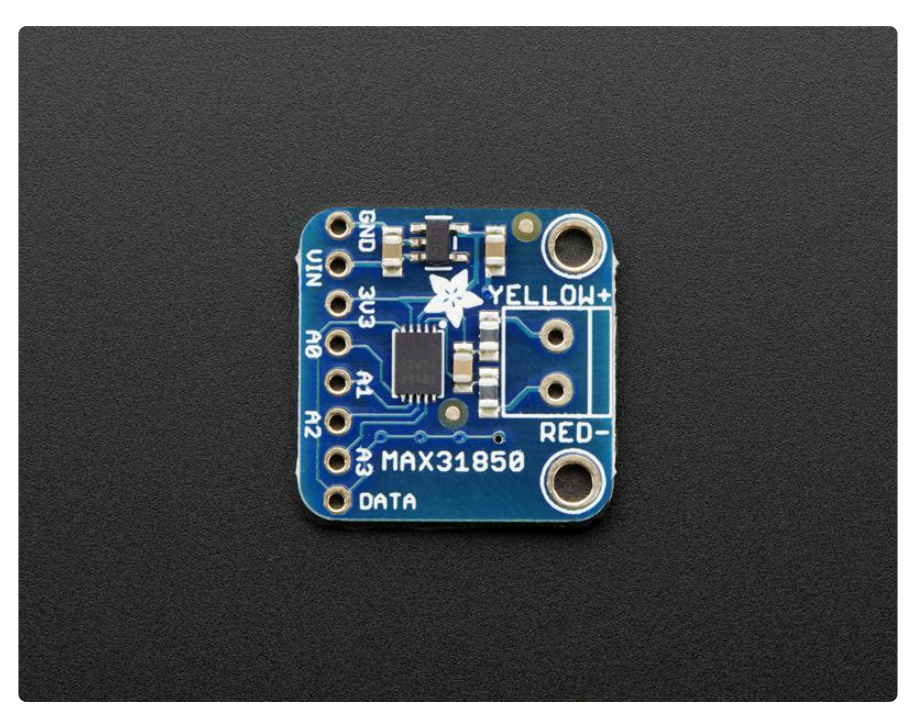

Thermocouples are very sensitive, requiring a good amplifier with a coldcompensation reference. So far we've carried the very nice MAX31855 which is an SPI interface thermocouple amplifier. The '855 is great but if you have a lot of thermocouples to measure it isn't terribly easy to use. That's why we are also carrying the new '850 model from Maxim - it's a "1-Wire" thermocouple amp which can have any number of breakouts on a single shared I/O line.

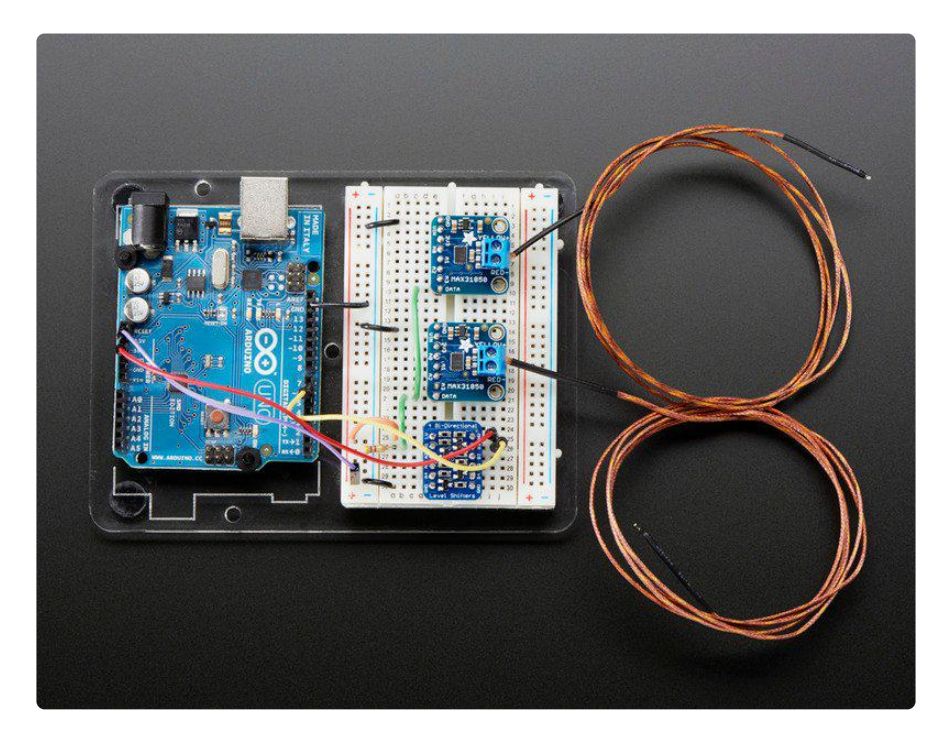

The MAX31850K does everything for you, and can be easily interfaced with any microcontroller that has 1-Wire support. This breakout board has the chip itself, a 3.3V regulator with 10uF bypass capacitors all assembled and tested. This board can be used with 'parasitic power' - where the power is on the data line - or with 'local power' where the power for the converter comes in on the Vin Pin.

Please note: this board does not have level shifting on the 3V Data line - we did this on purpose so that it can be used in parasitic mode. The data line must be level shifted to 3V - <u>our 4-channel shifter works wonderfully for level shifting 1-Wire (http://adafru.it/757)</u> and you only need one at the '1-Wire host' for all thermocouples on the shared data line.

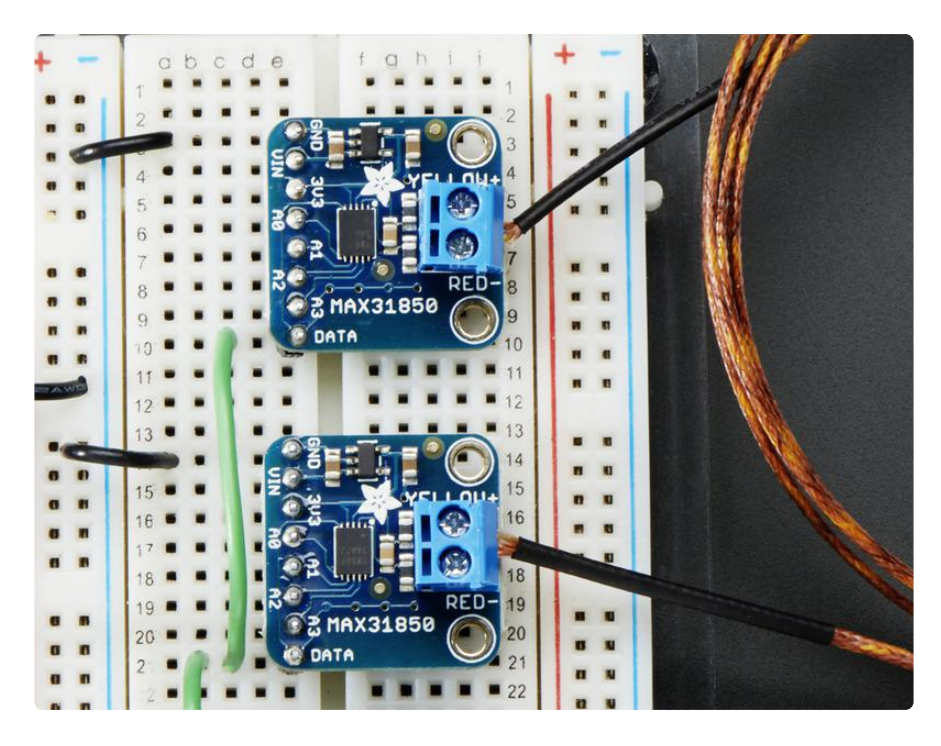

The MAX31850K data format is very similar to that of the well known 1-Wire DS18B20 temp sensor but it is not drop in compatible without code changes to check for the new '1 Wire family' type. We have adapted the classic Arduino <u>OneWire (https://adafru.it/dal)</u> and <u>DallasTemp (https://adafru.it/dam)</u> libraries to be MAX31850 compatible, so please click on those links to grab our libraries.

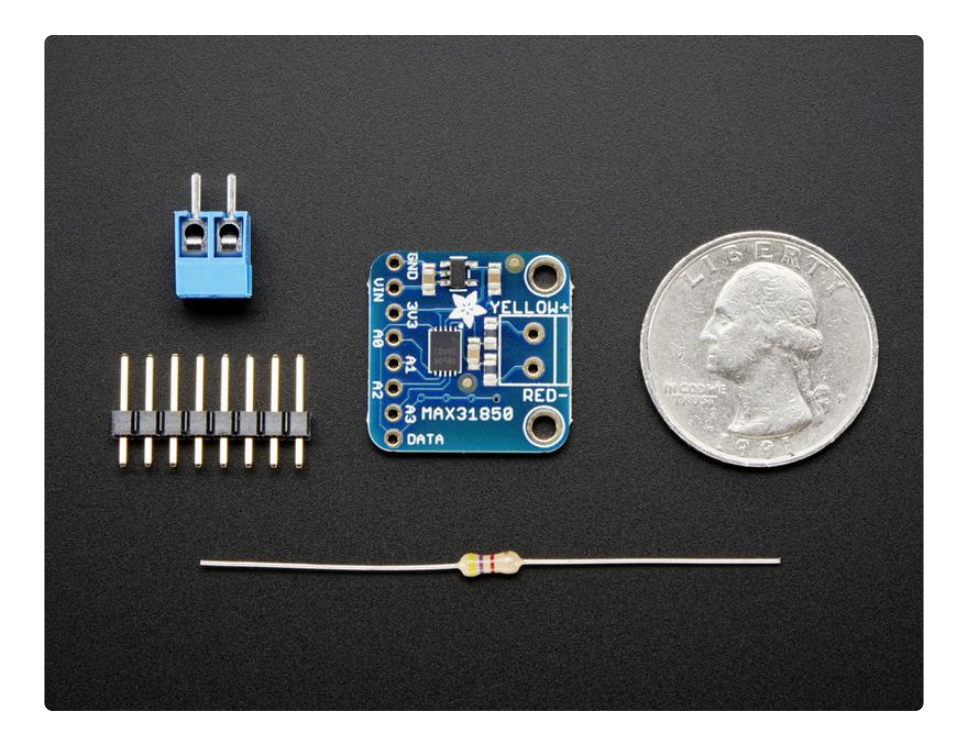

Comes with a 2 pin terminal block (for connecting to the thermocouple), 4.7K data line pullup resistor, and pin header (to plug into any breadboard or perfboard). <u>Goes great</u> with our 1m K-type thermocouple (http://adafru.it/270). Not for use with any other kind of thermocouple, K type only!

- Works with any K type thermocouple
- Will not work with any other kind of thermocouple other than K type
- -270°C to +1370°C output in 0.25 degree increments
- Internal temperature reading
- 3.3 to 5v power supply. Data line is 3V only
- 1-Wire interface allows any number of thermocouple amps on a single data line

### Pinouts

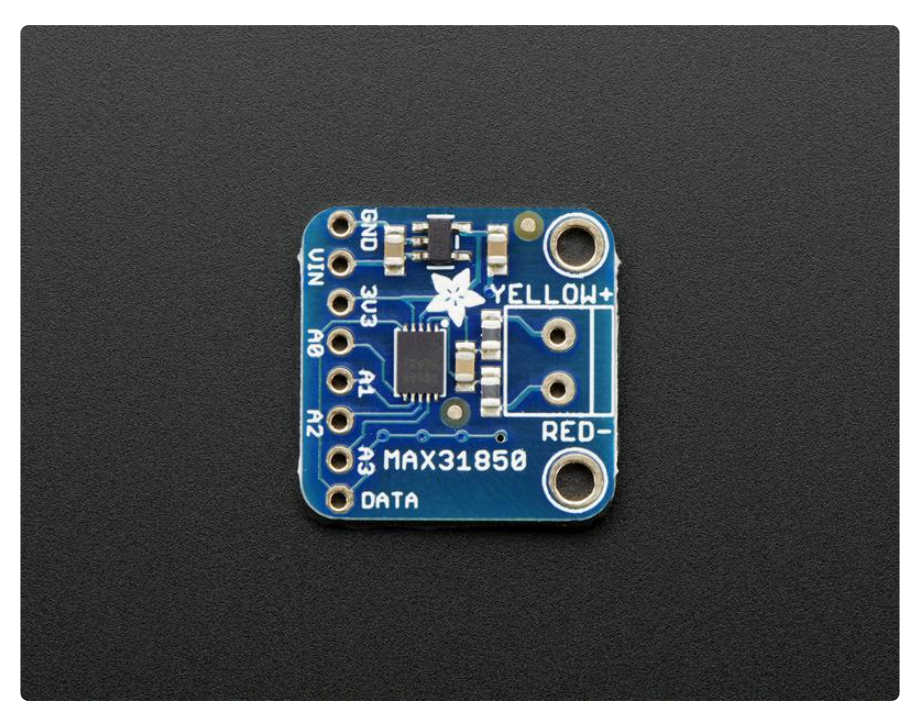

The MAX31850K breakout is not too complicated, we'll go thru all the pins so you can be familiar with them!

There's two breakout sides, the left side has the power and data lines. On the right side, theres a terminal block breakout for connecting up a thermocouple wireset.

### **Power Pins**

There are three power pins: VIN GND 3V3

- GND is the common ground line. You will need to connect this to both your power ground and microcontroller 'data reference' ground. If you are using '1-Wire' parasitic power you still need to connect this to your microcontroller
- VIN is 3-5V power in if you are not using parasitic power. If you want to power the sensor, connect up 3-5V DC power here, the MAX31850 will automagically switch to external power instead of parasitic power
- 3V3 This is the 3.3V output from the onboard regulator you can get up to 100mA from it. It is only used if you are externally powering. In parasitic mode, it is unused and there will be no voltage available

# Address Pins

The AO A1 A2 A3 pins are address pins. Please note these do not affect the 1-Wire 'fixed address'! These pins set bits that can be read from the 'configuration' register.

These are used in case you have up to 16 different boards and you want to identify which is which without having to look up which has what address since the 1Wire address is burned into ROM. They are by default shorted to ground. You can tie them to 3.3V by cutting the back traces between the 3-way jumpers and then soldering the jumper the 'other' way or tying the pins to 3V or GND.

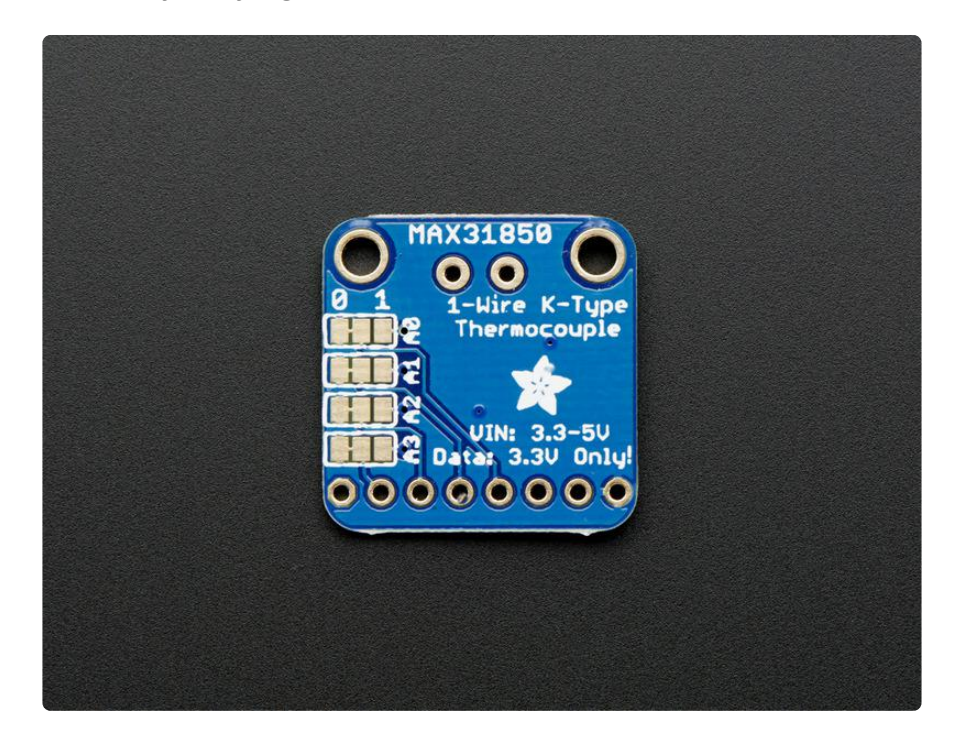

# Data Pin

Ah finally the data pin. This is a '1-Wire' device so all data is transmitted and received on a single pin which is pretty cool. It is also possible for the microcontroller to provid e power to the sensor on this line - triple duty! This pin is 3V logic level, and must be connected to a 3V output pin. Arduino's are not 3V, they're 5V so a level shifter is required, see the next pages for details.

A 4.7K resistor must be connected between this pin and 3V3 power. For parasitic power, the resistor lives over on the microcontroller side of the data line. For external-power it can be on either side of the data line.

### Themocouple Breakout

The other side of the board has a breakout for a 3.5mm terminal block, included in the mini kit. Use the screw terminal to connect to the thermocouple as thermocouple wires cannot be soldered to!

# Assembly

::::

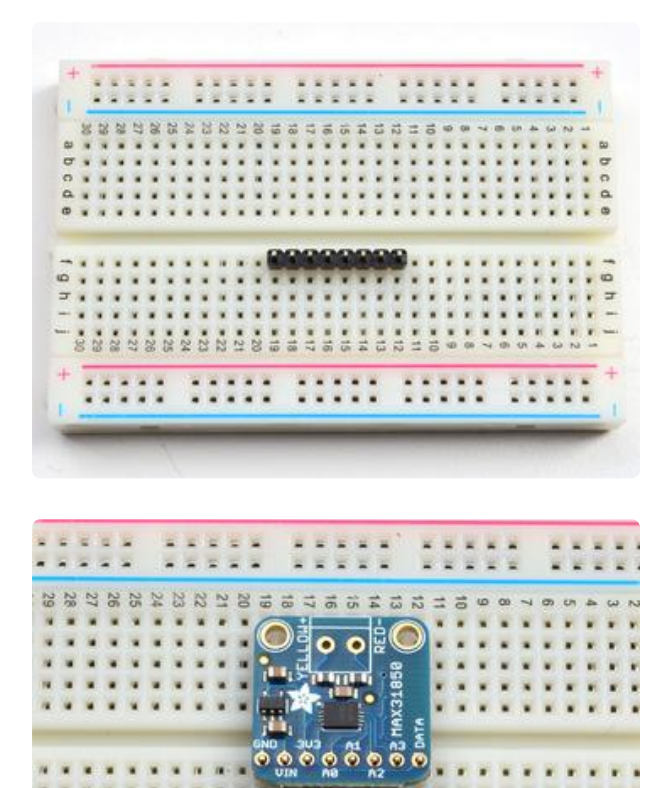

5 4

### Prepare the header strip:

Cut the strip to length if necessary. It will be easier to solder if you insert it into a breadboard - long pins down.

### Add the breakout board:

Place the breakout board over the pins so that the short pins poke through the breakout pads

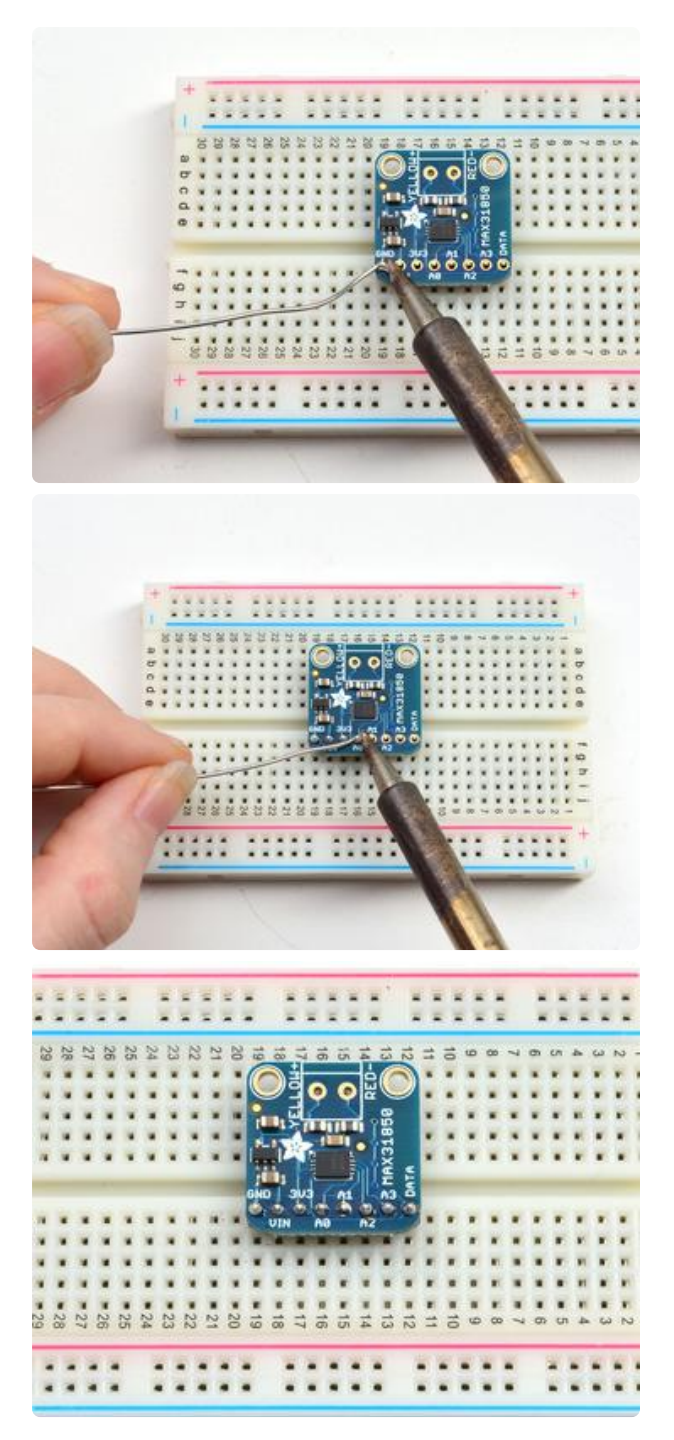

### And Solder!

Be sure to solder all 5 pins for reliable electrical contact.

(For tips on soldering, be sure to check out our Guide to Excellent Soldering (https://adafru.it/aTk)).

Now you can do the terminal block, this is what you'll use to attach the thermocouple since you cannot solder to thermocouples

The terminal block goes on the top with the open ends pointing out

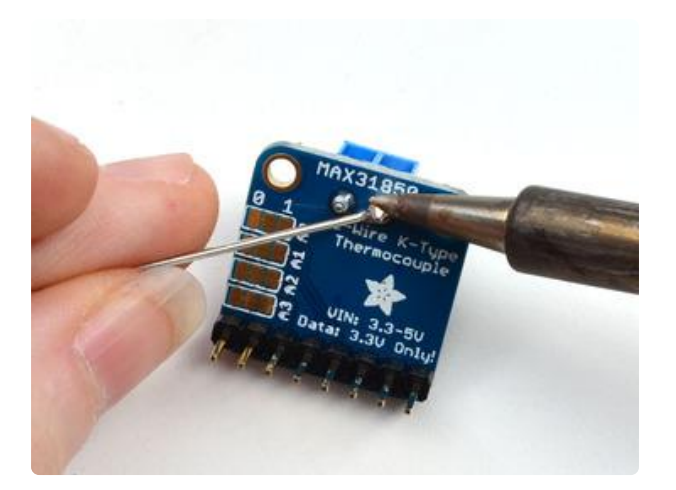

Solder the two pads as you did with the plain header. They're quite large and require a lot of solder

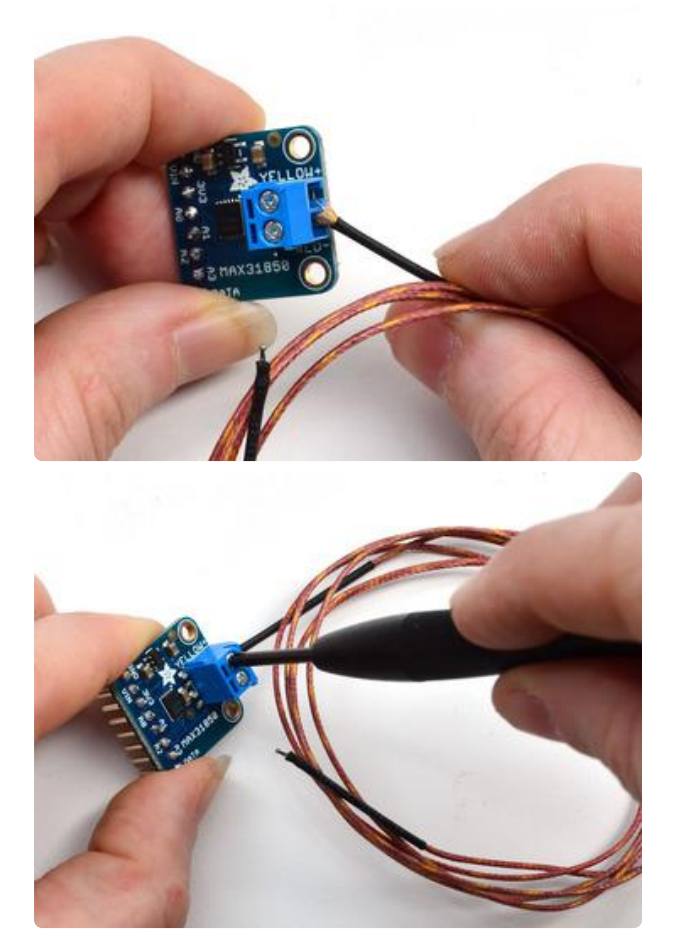

Insert the thermocouple wires and tighten down the clamps with a small Phillips or flat screwdriver

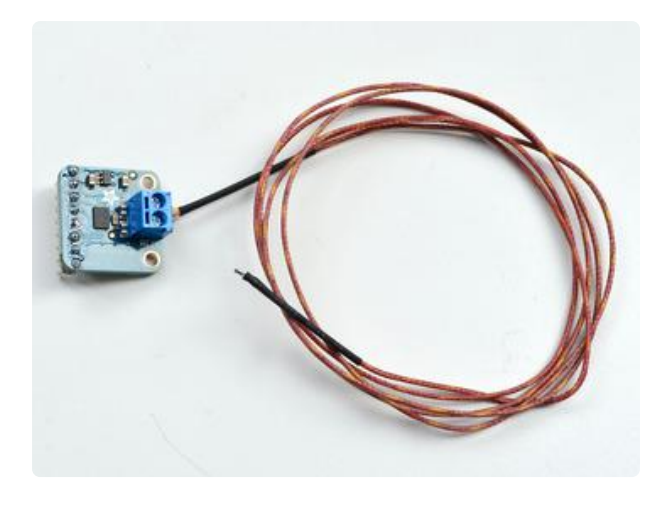

That's it! you are now ready to wire and test

# Wiring and Test

In this step we'll wire up the assembled breakout board to an Arduino. Any 1-Wire capable microcontroller can be used but we have example code for Arduino only.

You can wire up 1-Wire devices in two modes parasitic powered and externally powered

- Parasitic power lets you have all data and power on a single data line + ground wire. Its more minimal but we believe it is a little more sensitive to power fluctuations
- Externally powered has data on the single data line + ground wire, and then a separate power supply. It requires more wires but we think it is more stable in readings.

BOTH require level shifting on the data line if you are connecting up to a 5V microcontroller like an Arduino. If you are using a 3V logic microcontroller, you can skip the 4-channel level shifter we have in these images

We show 2 sensor boards in these photos, but you can connect as many as you like, 1-Wire supports any number of shared devices on a single data line.

# External power

In this wiring style, each board is powered externally. Connect:

1. GND to the Arduino Ground pin (black wires)

- 2. Vin to the Arduino 5V pin (can also connect to an external battery of 3-5VDC) (red wires)
- 3. Data shared connection to A1 on the level converter (green wire)
- 4. A single 4.7K resistor connects from the shared data line to 3V
- 5. B1 of the level converter connects to Arduino #2 (blue wire)
- 6. Level shifter HV connects to Arduino 5V (red wire)
- 7. Level shifter LV connects to Arduino 3V (yellow wire)

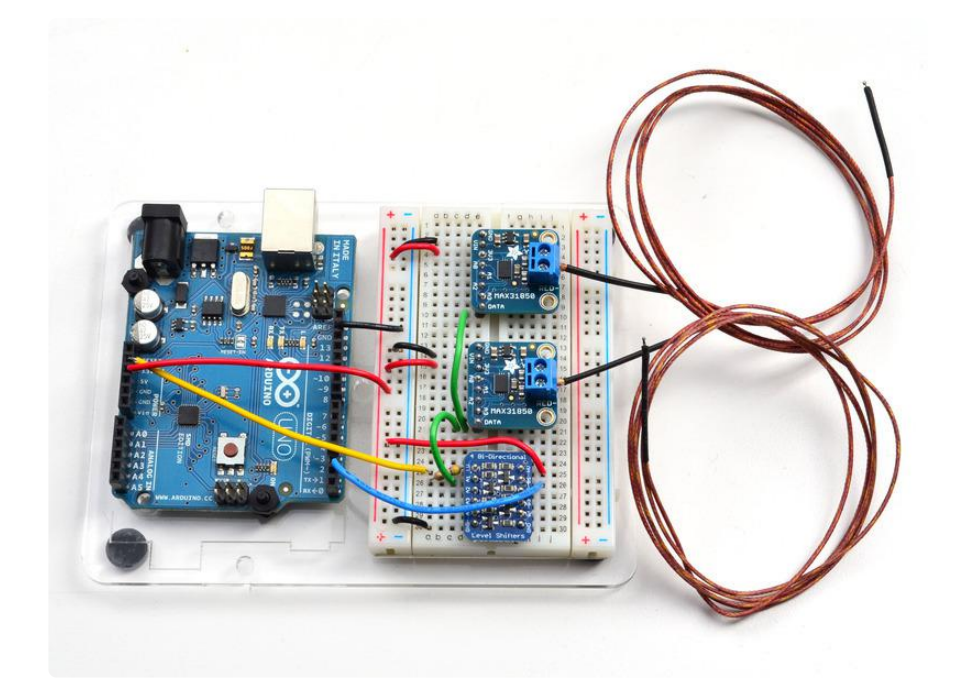

Click to see a bigger wiring photo

### Parasitic Power

Alternatively you can use parasitic power to connect up MAX31850's - to do that basically follow the above except do not connect the VIN wires on the breakout boards

- 1. GND to the Arduino Ground pin (black wires)
- 2. Vin does not get connected
- 3. Data shared connection to A1 on the level converter (green wire)
- 4. A single 4.7K resistor connects from the shared data line to 3V
- 5. B1 of the level converter connects to Arduino #2 (blue wire)
- 6. Level shifter HV connects to Arduino 5V (red wire)
- 7. Level shifter LV connects to Arduino 3V (yellow wire)

If you have the sensor far from the Arduino, you can extend the Data and GND lines going to each sensor by up to 10 meters!

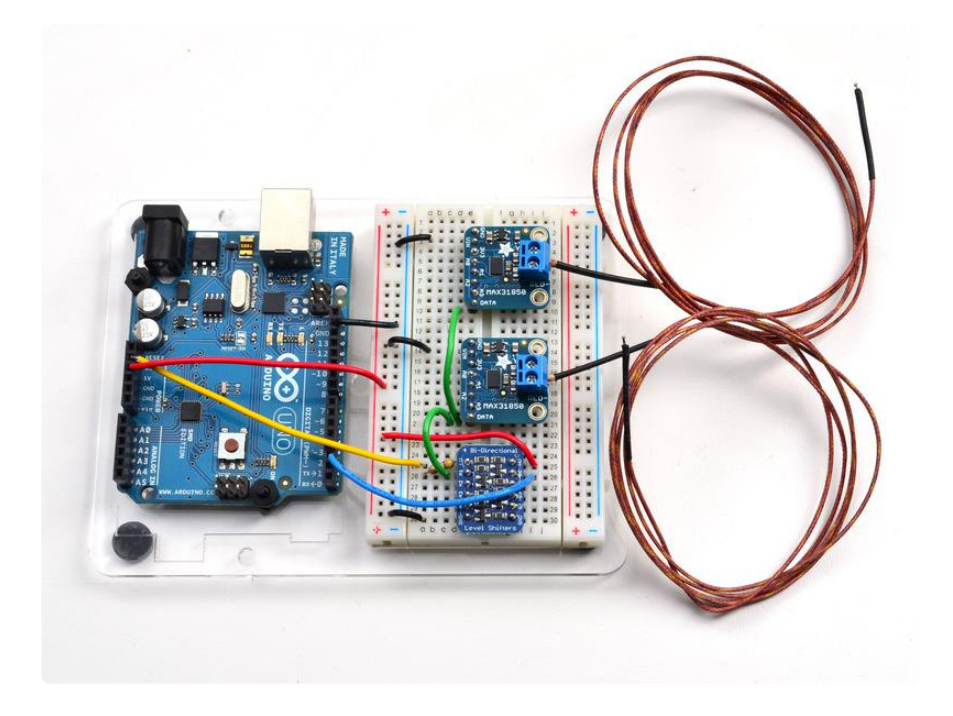

Click to see a bigger wiring photo

### Download Arduino libraries

For 1-Wire devices, we'll be using the OneWire library and a modified version of the D allasTemp library (Dallas was the name of the original company making 1-Wire devices, Maxim bought them later)

The original version of the DallasTemp library doesn't have support for the MAX31850, so we had to modify it! If you're having difficulty sensing the breakout sensors make sure you have completely removed any old copies of the libraries from your libraries a nd replaced them with ours

Start by downloading both <u>OneWire</u> (https://adafru.it/scg) and <u>DallasTemp</u> (https://adafru.it/dam) libraries from the GitHub repositories, or better yet, just click these buttons here:

### Download OneWire Library

#### https://adafru.it/sch

Rename the uncompressed folder OneWire. Check that the OneWire folder contains OneWire.cpp and OneWire.h and an examples folder

Place the OneWire library folder your sketchbookfolder/libraries/ folder. You may need to create the libraries subfolder if its your first library. Restart the IDE. You can figure out your sketchbookfolder by opening up the Preferences tab in the Arduino IDE.

If you're not familiar with installing Arduino libraries, please visit our tutorial: <u>All About</u> Arduino Libraries (https://adafru.it/aYM)!

### Download MAX31850 DallasTemp Library

#### https://adafru.it/daq

Rename the uncompressed folder DallasTemp. Check that the DallasTemp folder contains DallasTemperature.cpp and DallasTemperature.h and an examples folder (you can ignore other files in the archive).

Place the DallasTemp library folder in your sketchbookfolder/libraries/ folder like you did with OneWire - and restart the IDE

Now you are ready to run the DallasTemp multiple example from the File->Examples->DallasTemp->multiple menu. Upload this sketch to your Arduino

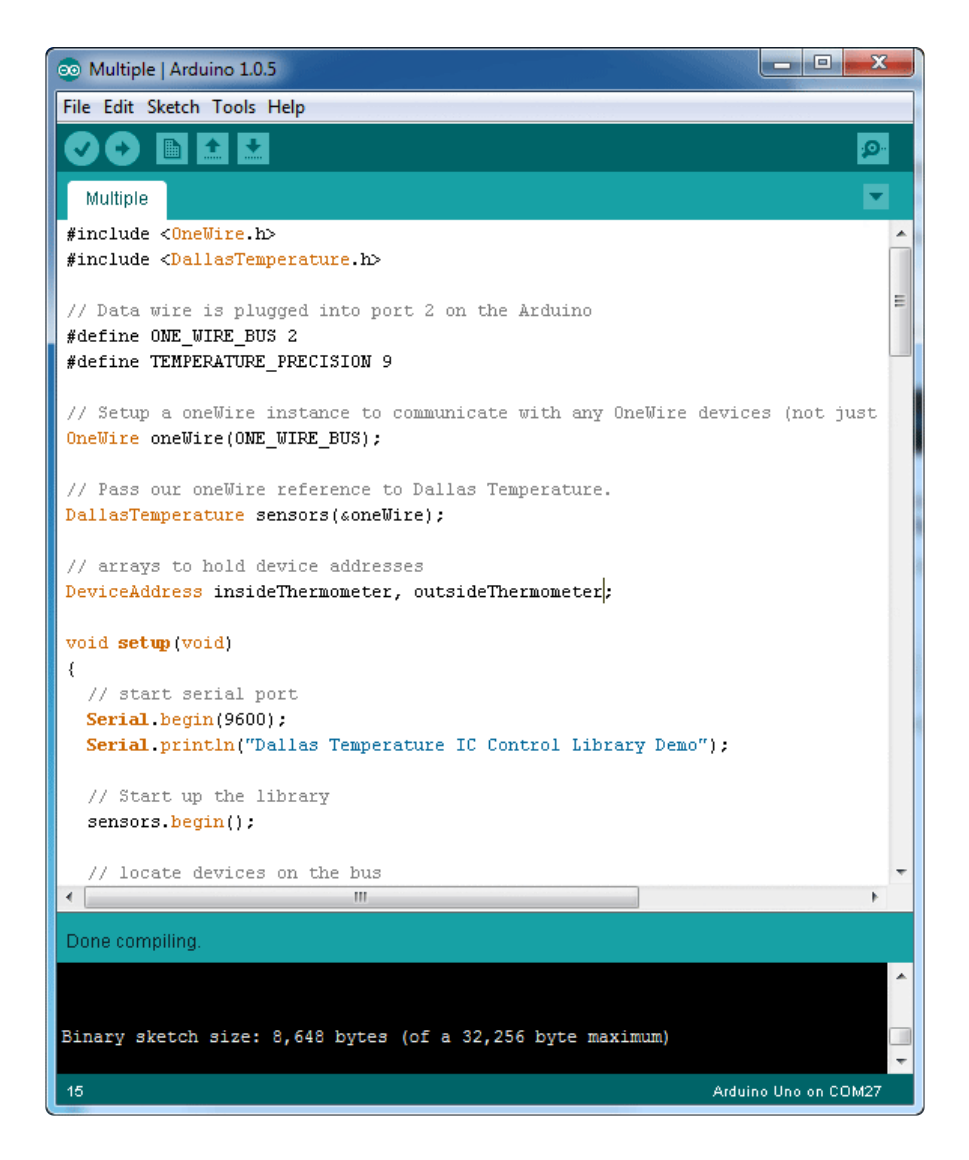

OK now open up the serial console

First up, you should see how many sensors were detected. In our case its 2

| 🛃 COM27                                                  | . 🗆 🗙     |    |
|----------------------------------------------------------|-----------|----|
|                                                          | Send      |    |
| Dallas Temperature IC Control Library Demo               |           |    |
| Locating devicesFound 2 devices.                         |           |    |
| Parasite power is: ON                                    |           |    |
| Device 0 Address: 3B602E180000001F                       |           |    |
| Device 1 Address: 3B812E1800000001                       |           |    |
| Device 0 Resolution: 12                                  |           |    |
| Device 1 Resolution: 12                                  |           | E  |
| Requesting temperaturesDONE                              |           |    |
| Device Address: 3B602E180000001F Temp C: 33.75 Temp F: 9 | 92.75     |    |
| Device Address: 3B812E1800000001 Temp C: 34.25 Temp F: 9 | 93.65     |    |
| Requesting temperaturesDONE                              |           |    |
| Device Address: 3B602E180000001F Temp C: 33.75 Temp F: 9 | 92.75     |    |
| Device Address: 3B812E1800000001 Temp C: 34.25 Temp F: 9 | 93.65     | -  |
| Requesting temperaturesDONE                              |           |    |
| Device Address: 3B602E180000001F Temp C: 34.00 Temp F: 9 | 93.20     |    |
| Device Address: 3B812E1800000001 Temp C: 34.00 Temp F: 9 | 93.20     |    |
| Requesting temperaturesDONE                              |           |    |
| Device Address: 3B602E180000001F Temp C: 33.75 Temp F: 9 | 92.75     |    |
| Device Address: 3B812E1800000001 Temp C: 34.25 Temp F: 9 | 93.65     |    |
| Requesting temperaturesDONE                              |           |    |
| Device Address: 3B602E180000001F Temp C: 33.75 Temp F: 9 | 92.75     |    |
| Device Address: 3B812E1800000001 Temp C: 34.25 Temp F: 9 | 93.65     |    |
| Requesting temperaturesDONE                              |           |    |
| Device Address: 3B602E180000001F Temp C: 33.75 Temp F: 9 | 92.75     | -  |
| Autoscroll No line ending                                | 9600 baud | •] |

Also whether parasite power is being used or not, its on the third line

| 🛃 COM27                                                      | x   |
|--------------------------------------------------------------|-----|
| Se                                                           | end |
| Dallas Temperature IC Control Library Demo                   | -   |
| Locating devicesFound 2_devices.                             |     |
| Parasite power is: ON                                        |     |
| Device 0 Address: 3B602E180000001F                           |     |
| Device 1 Address: 3B812E1800000001                           |     |
| Device 0 Resolution: 12                                      |     |
| Device 1 Resolution: 12                                      | =   |
| Requesting temperaturesDONE                                  |     |
| Device Address: 3B602E180000001F Temp C: 33.75 Temp F: 92.75 |     |
| Device Address: 3B812E1800000001 Temp C: 34.25 Temp F: 93.65 |     |
| Requesting temperaturesDONE                                  |     |
| Device Address: 3B602E180000001F Temp C: 33.75 Temp F: 92.75 |     |
| Device Address: 3B812E1800000001 Temp C: 34.25 Temp F: 93.65 |     |
| Requesting temperaturesDONE                                  |     |
| Device Address: 3B602E180000001F Temp C: 34.00 Temp F: 93.20 |     |
| Device Address: 3B812E1800000001 Temp C: 34.00 Temp F: 93.20 |     |
| Requesting temperaturesDONE                                  |     |
| Device Address: 3B602E180000001F Temp C: 33.75 Temp F: 92.75 |     |
| Device Address: 3B812E1800000001 Temp C: 34.25 Temp F: 93.65 |     |
| Requesting temperaturesDONE                                  |     |
| Device Address: 3B602E180000001F Temp C: 33.75 Temp F: 92.75 |     |
| Device Address: 3B812E1800000001 Temp C: 34.25 Temp F: 93.65 |     |
| Requesting temperaturesDONE                                  |     |
| Device Address: 3B602E180000001F Temp C: 33.75 Temp F: 92.75 | -   |
| Autoscroll     No line ending      9600 baud                 | •   |

You'll also see the device addresses, these are the unique 64-bit addresses for each sensor. You have a promise from Maxim that they will never recycle these numbers! All MAX31850 sensors start with 3B which is the family address. You can see the temperature printed out afterwards

| 🛃 COM27                                                      |
|--------------------------------------------------------------|
| Send                                                         |
| Dallas Temperature IC Control Library Demo                   |
| Locating devicesFound 2 devices.                             |
| Parasite power is: ON                                        |
| Device 0 Address: 3B602E180000001F                           |
| Device 1 Address: 3B812E1800000001                           |
| Device 0 Resolution: 12                                      |
| Device 1 Resolution: 12                                      |
| Requesting temperaturesDONE                                  |
| Device Address: 3B602E180000001F Temp C: 33.75 Temp F: 92.75 |
| Device Address: 3B812E1800000001 Temp C: 34.25 Temp F: 93.65 |
| Requesting temperaturesDONE                                  |
| Device Address: 3B602E180000001F Temp C: 33.75 Temp F: 92.75 |
| Device Address: 3B812E1800000001 Temp C: 34.25 Temp F: 93.65 |
| Requesting temperaturesDONE                                  |
| Device Address: 3B602E180000001F Temp C: 34.00 Temp F: 93.20 |
| Device Address: 3B812E1800000001 Temp C: 34.00 Temp F: 93.20 |
| Requesting temperaturesDONE                                  |
| Device Address: 3B602E180000001F Temp C: 33.75 Temp F: 92.75 |
| Device Address: 3B812E1800000001 Temp C: 34.25 Temp F: 93.65 |
| Requesting temperaturesDONE                                  |
| Device Address: 3B602E180000001F Temp C: 33.75 Temp F: 92.75 |
| Device Address: 3B812E1800000001 Temp C: 34.25 Temp F: 93.65 |
| Requesting temperaturesDONE                                  |
| Device Address: 3B602E180000001F Temp C: 33.75 Temp F: 92.75 |
| □ Autoscroll     No line ending →     9600 baud →            |

Note that this address is not connected to the ADDR pins on the breakout! those are different address pins. You cannot change the 64-bit address, its permanently burned into the chip!

### External vs Parasite power

Here is the same setup under external power. The temperature is much closer to the true temp (room temp, about 72 degrees F) because the power supply is more stable. If you are using parasite power you may need to calculate the temperature offset (calibrating the sensor) to get the true sensor at the location.

| © COM27                                             | X-            |
|-----------------------------------------------------|---------------|
|                                                     | Send          |
| Dallas Temperature IC Control Library Demo          |               |
| Locating devicesFound 2 devices.                    |               |
| Parasite power is: OFF <                            |               |
| Device 0 Address: 3B602E180000001F                  |               |
| Device 1 Address: 3B812E1800000001                  |               |
| Device 0 Resolution: 12                             |               |
| Device 1 Resolution: 12                             |               |
| Requesting temperaturesDONE                         |               |
| Device Address: 3B602E180000001F Temp C: 22.50 Temp | F: 72.50      |
| Device Address: 3B812E1800000001 Temp C: 22.25 Temp | F: 72.05      |
| Requesting temperaturesDONE                         |               |
| Device Address: 3B602E180000001F Temp C: 22.50 Temp | F: 72.50      |
| Device Address: 3B812E1800000001 Temp C: 22.00 Temp | F: 71.60      |
| Requesting temperaturesDONE                         |               |
| Device Address: 3B602E180000001F Temp C: 22.50 Temp | F: 72.50      |
| Device Address: 3B812E1800000001 Temp C: 22.25 Temp | F: 72.05      |
| Requesting temperaturesDONE                         |               |
| Device Address: 3B602E180000001F Temp C: 22.50 Temp | F: 72.50      |
| Device Address: 3B812E1800000001 Temp C: 22.25 Temp | F: 72.05      |
| Requesting temperatures                             |               |
|                                                     |               |
|                                                     |               |
|                                                     |               |
|                                                     |               |
| V Autoscroll No line ending                         | • 9600 baud • |
|                                                     |               |

# Writing your own sketch

OneWire and DallasTemp are very powerful but for most people, they just want to get temperatures printed out in their project!

Here is some super-basic code based on the Simple example to handle any number of sensors, simply printing out the temperature and the last two bytes of the unique ID number. You can see we figure out how many sensors are attached with

```
sensors.getDeviceCount()
```

which will let us know the # of connected sensors, and then can get the temperature from each one starting from index #0 up with

```
sensors.getTempCByIndex(index #)
```

The index #'s will always be sorted by address number so every time you start, the index #0 sensor will be the same as last time you started up. If you swap the sensors with another breakout, the index # may change so that's when you would have to check the code to figure out whether the index #'s are different

```
#include <OneWire.h&gt;
#include &lt;DallasTemperature.h&gt;
```

```
// Data wire is plugged into port 2 on the Arduino
#define ONE_WIRE_BUS 2
// Setup a oneWire instance to communicate with any OneWire devices (not just Maxim/
Dallas temperature ICs)
OneWire oneWire(ONE_WIRE_BUS);
// Pass our oneWire reference to Dallas Temperature.
DallasTemperature sensors(&oneWire);
DeviceAddress addr;
void setup(void)
{
  // start serial port
  Serial.begin(9600);
  Serial.println("Dallas Temperature IC Control Library Demo");
  // Start up the library
  sensors.begin();
}
void loop(void)
{
  // call sensors.requestTemperatures() to issue a global temperature
  // request to all devices on the bus
  Serial.print("Requesting temperatures...");
  sensors.requestTemperatures(); // Send the command to get temperatures
  Serial.println("DONE");
  for (uint8_t s=0; s < sensors.getDeviceCount(); s++) {
    // get the unique address
    sensors.getAddress(addr, s);
    // just look at bottom two bytes, which is pretty likely to be unique
    int smalladdr = (addr[6] <&lt; 8) | addr[7];
    Serial.print("Temperature for the device #"); Serial.print(s);
Serial.print(" with ID #"); Serial.print(smalladdr);
    Serial.print(" is: ");
    Serial.println(sensors.getTempCByIndex(s));
  }
}
```

### The Address pinouts

So if you're wondering how you can read those address pins, you can do so but the DallasTemp library doesn't support it, instead, you'll have to go with the lower-level O neWire library.

Open up the OneWire->MAX31850\_Temperature example and load it into your Arduino.

Please Note - this example uses pin 10 instead of pin 2, for consistancy with the other OneWire examples. Either change OneWire ds(10); to OneWire ds(2); or switch your wiring

On the back of your MAX31850 breakout, cut the pads between the jumpers

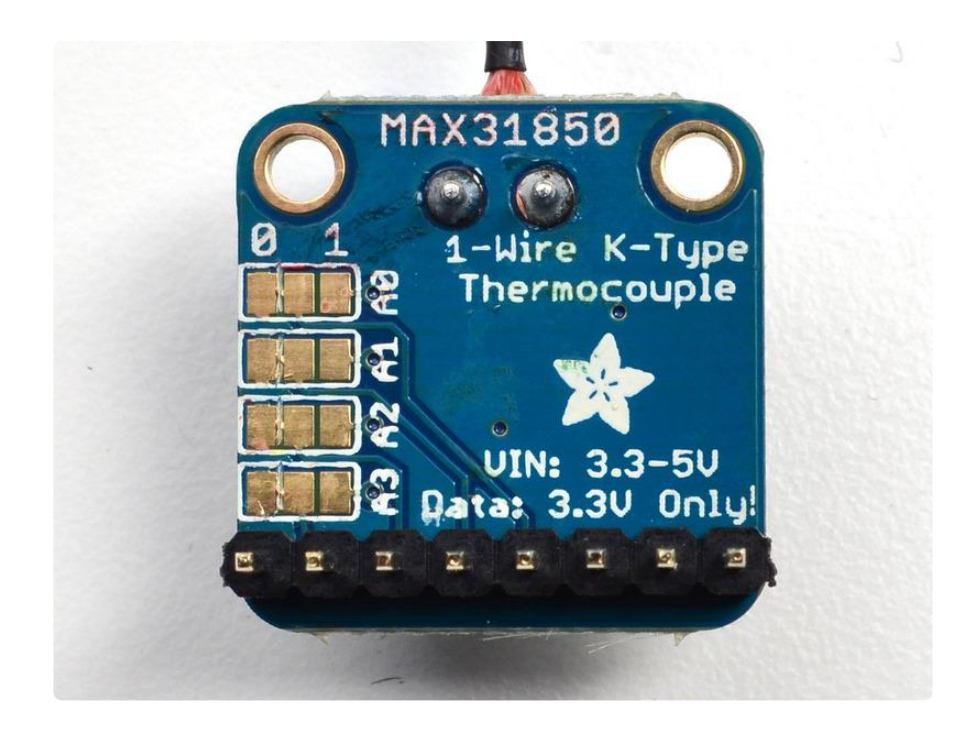

. You can solder the jumpers on the back but we'll be showing wiring with colored wires. In this case, we connect A2 to 3V and the rest to ground, That will make a binary address of 0100 = 0x4

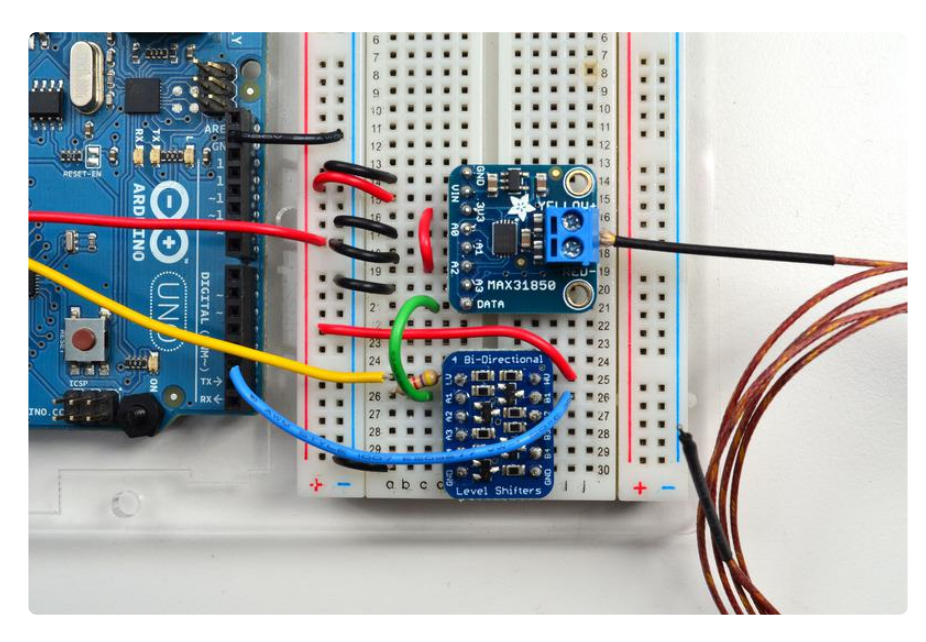

Now if you open up the serial console you should see the OneWire example code print out the data, address and temperature of the sensor. If you mess with the Ax wires you'll see this address value change from 0x00 to 0x0F. This can be a good way to deal with 'hot-swapping' in sensors with unique ROM addresses

| ∞ COM27                                       | _ <b>_</b> ×  |
|-----------------------------------------------|---------------|
|                                               | Send          |
| *******                                       |               |
| ROM = 3B 6C 14 18 0 0 0 5B                    |               |
| Chip = MAX31850                               |               |
| Data = 1 9C 1 A0 17 F4 FF FF FF AC CRC=AC     |               |
| Address = 0x4                                 |               |
| Temperature = 25.75 Celsius, 78.35 Fahrenheit |               |
| *********                                     |               |
| No more addresses.                            | -             |
| Autoscroll No line ending                     | - 9600 baud - |

### More about OneWire and DallasTemp

Arduino Playground has some good resources on OneWire at <a href="http://playground.arduino.cc/Learning/OneWire">http://playground.arduino.cc/Learning/OneWire</a> (https://adafru.it/dar) and PJRC has documented it as well over at <a href="http://www.pjrc.com/teensy/td\_libs\_OneWire.html">http://www.pjrc.com/teensy/td\_libs\_OneWire.html</a> (https://adafru.it/das)

### Downloads

# More Reading!

- Maxim has some great notes on running 1-Wire devices over long distances <u>http</u>://www.maximintegrated.com/app-notes/index.mvp/id/148 (https://adafru.it/dat)
- Arduino Playground has some good resources on OneWire at <a href="http://playground.arduino.cc/Learning/OneWire">http://playground.arduino.cc/Learning/OneWire</a> (https://adafru.it/dar) and PJRC has documented it as well over at <a href="http://www.pjrc.com/teensy/td\_libs\_OneWire.html">http://www.pjrc.com/teensy/td\_libs\_OneWire.html</a> (https://adafru.it/das)

### Datasheets & Files

- MAX31850 datasheet (https://adafru.it/dau)
- Fritzing object in the Adafruit Fritzing library (https://adafru.it/aP3)
- EagleCAD PCB files on GitHub (https://adafru.it/rpc)

### Schematic

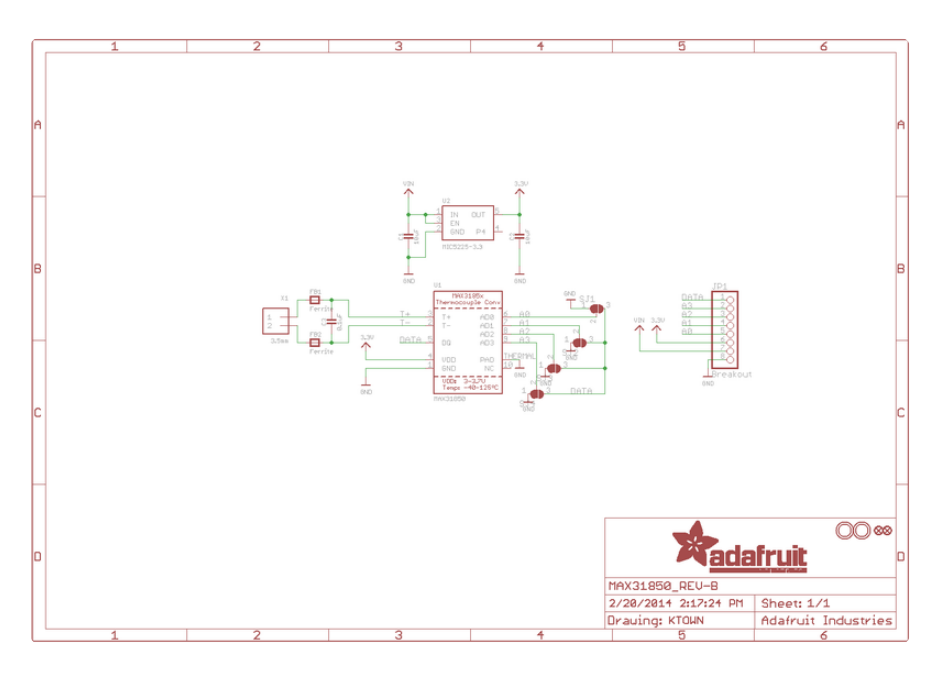

# **Fabrication Print**

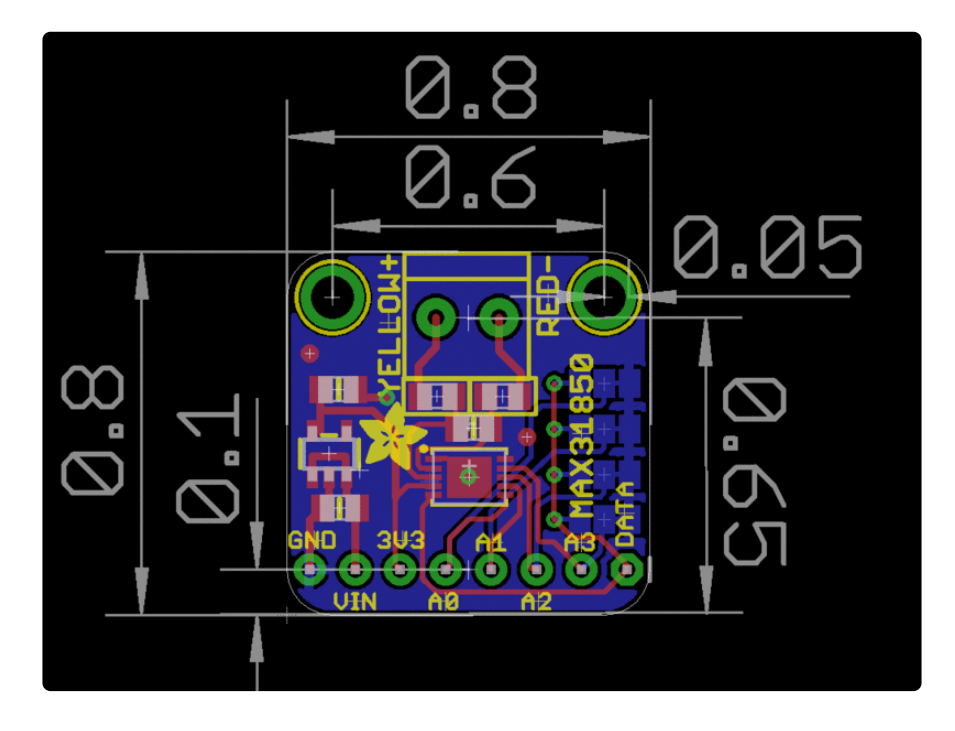

### **X-ON Electronics**

Largest Supplier of Electrical and Electronic Components

Click to view similar products for Data Conversion IC Development Tools category:

Click to view products by Adafruit manufacturer:

Other Similar products are found below :

EVAL-AD5063EBZ EVAL-AD5422LFEBZ EVAL-AD7265EDZ EVAL-AD7641EDZ EVAL-AD7674EDZ EVAL-AD7719EBZ EVAL-AD7767-1EDZ EVAL-AD7995EBZ AD9114-DPG2-EBZ AD9211-200EBZ AD9251-20EBZ AD9251-65EBZ AD9255-125EBZ AD9284-250EBZ AD9613-170EBZ AD9627-125EBZ AD9629-20EBZ AD9709-EBZ AD9709-EBZ AD9716-DPG2-EBZ AD9737A-EBZ AD9787-DPG2-EBZ AD9993-EBZ DAC8555EVM ADS5482EVM ADS8372EVM EVAL-AD5061EBZ EVAL-AD5062EBZ EVAL-AD5443-DBRDZ EVAL-AD5570SDZ EVAL-AD7450ASDZ EVAL-AD7677EDZ EVAL-AD7992EBZ EVAL-AD7994EBZ AD9119-MIX-EBZ AD9148-M5375-EBZ AD9204-80EBZ AD9233-125EBZ AD9265-105EBZ AD9265-80EBZ AD9608-125EBZ AD9629-80EBZ AD9648-125EBZ AD9649-20EBZ AD9650-80EBZ AD9765-EBZ AD9767-EBZ AD9778A-DPG2-EBZ AD58322EVM LM96080EB/NOPB EVAL-AD5445SDZ